# 1. Создание буклета формата А4

Целью задания является создание 4-страничного буклета в один сгиб (лифлета), содержащего текстовую и графическую информацию. Буклет содержит информацию по составу Adobe CS4 и обзор некоторых программ, входящих в Adobe CS4.

Страницы буклета имеют формат А4, но печатаются с двух сторон на листе формата А3. Таким образом, общее количество полос: 4.

Для выполнения упражнения понадобятся материалы разделов 1-3 и 6-8.

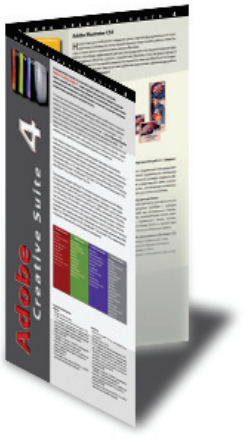

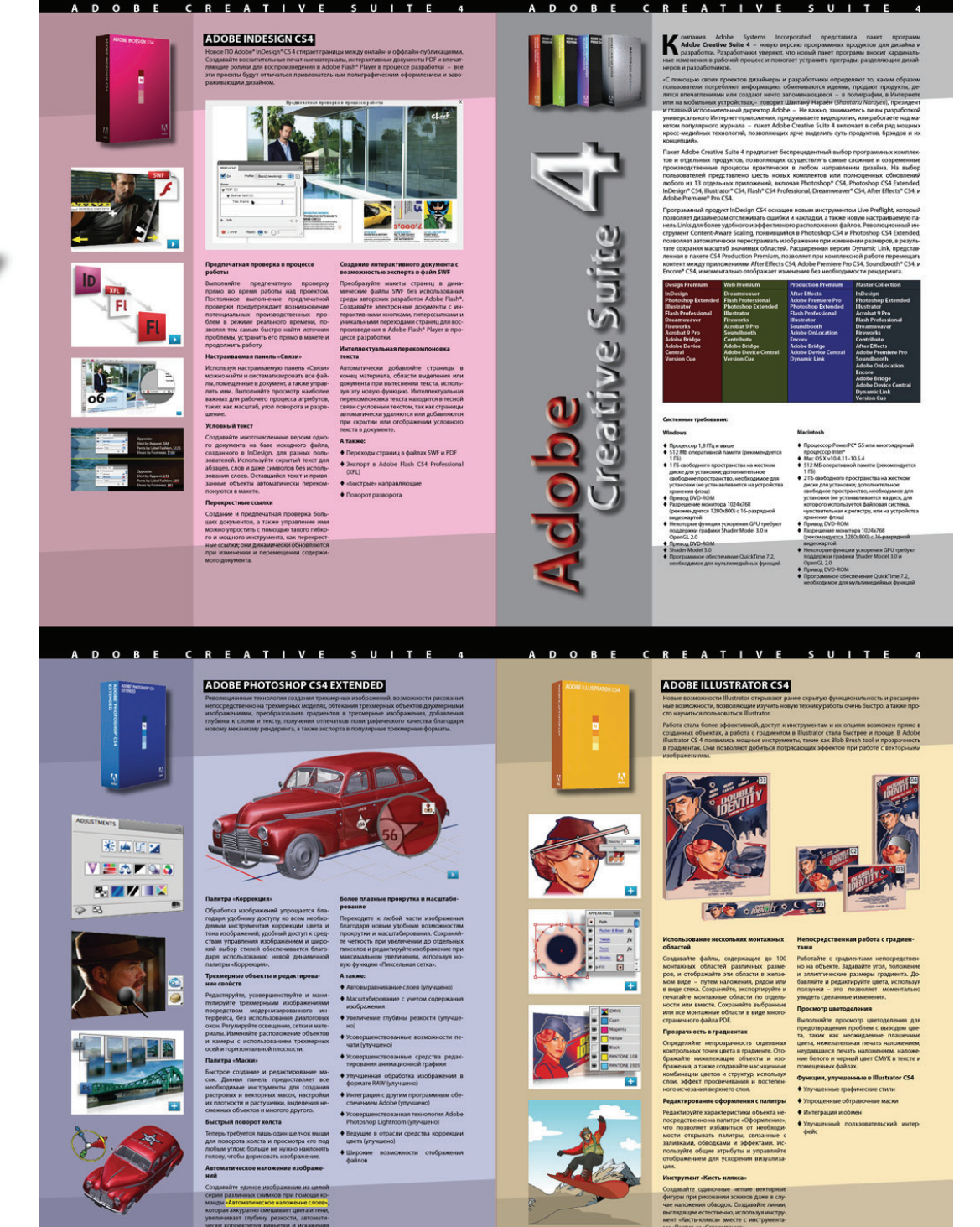

#### 2

## 1. Макетирование буклета

#### 1.1. Создание буклета

- Создайте документ со следующими параметрами:
  - о Page Size (формат) A4
  - о Facing Pages (разворот): включено
  - о Columns (колонки): 3
  - о Gutter: (средник): 5mm
  - о **Margins** (Поля) 15 mm
  - о **Bleed** (выпуск за обрез): 5mm
- Добавьте 3 страницы (например, с помощью панели Pages)
- Чтобы верстать разворотами, отключите в меню панели Pages настройку Allow Document to Shuffle
- Затем перетащите в панели Pages страницы, как показано на рисунке:

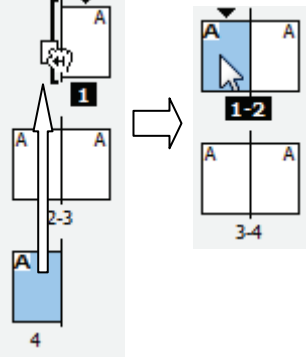

Таким образом, мы сможем работать сразу с разворотами!

Учтите, что есть альтернативное решение – изменение нумерации путём секционирования документа..

• Сохраните документ.

#### 1.2. Разметка буклета

Для нашего буклета удобнее всего использовать направляющие. Чтобы не работать с каждой страницей отдельно, мы разместим их на мастер-шаблоне.

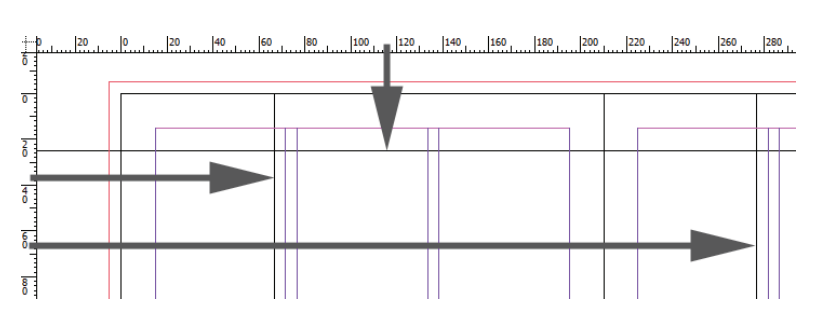

Обратите внимание, что колонки уже размечены. Если нужно внести

изменения в параметры колонок, воспользуйтесь настройками Layout > Margins And Columns.

Всего нужно разместить 3 направляющие – горизонтальная будет задавать верхнюю границу для текста и графики, а по вертикальным будем выравнивать иллюстрации левой колонки.

- Перейти на мастер-шаблон A-master
- Удерживая **CTRL**, вытянуть из горизонтальной линейки горизонтальную направляющую и задать в панели свойств координату **Y**= **25mm**
- Вытянуть из вертикальной линейки вертикальную направляющую до левой границы колонки, затем сместить на 5 мм влево.
- Вытянуть из вертикальной линейки вертикальную направляющую до левой границы колонки правой страницы, затем сместить на 5 мм влево.

<u>Обратите внимание, что эти направляющие нельзя</u> перемещать на странице, а можно только на мастер-шаблоне!

К мастер-шаблону мы ещё вернёмся на этапе 6, когда будем дооформлять буклет (колонтитулы, красивые фоны и пр.).

#### 1.3. Размещение текстовых и графических фреймов

Adobe InDesign позволяет размещать информацию как в заранее заготовленные фреймы, так и «на лету». Но мы пойдём первым, классическим путём, и сначала разместим фреймы, а затем будет заполнять их материалом.

На рисунке вы видите верхний разворот. Для повышения наглядности фреймы на рисунке закрашены чёрным, вам закрашивать их не следует.

#### На первом развороте:

Для правой страницы:

- Разместить текстовые фреймы 1,2,3 точно по направляющим. Высоту фреймов задайте любую – позднее мы зададим высоту с учётом наполнения.
- Разместить текстовый фрейм 4 и повернуть на 90 градусов против часовой стрелки (в этом фрейме разместим заголовок).
- Разместить графический фрейм 5

<u>Для левой страницы:</u>

- Разместить текстовые фреймы 6, 7, 8
- Разместить графические фреймы 9, 10.

Обратите внимание, что мы разместили не все фреймы, а только самые основные. Позднее мы разместим остальные.

#### На втором развороте

разместить текстовые фреймы:
 11, 12, 13, 16, 17, 18 и графические
 14, 15, 19, 20

Все основные фреймы размещены. Надо сказать, что почти все страницы имеют абсолютно одинаковую структуру, поэтому можно было бы сдублировать фреймы одной из страниц: удерживая ALT, перемещать фреймы одной страницы на другую.

#### 1.4. Связывание текстовых фреймов

Следует связывать те фреймы, материал в которых должен перетекать между фреймами. Статический материал, который не должен зависеть от других материалов, желательно размещать в отдельных фреймах. В нашем случае <u>не участвуют</u> в связи:

- о заголовок (4),
- таблица (2),
- о данные с системными требованиями (3).
- Связать фреймы в следующем порядке: 1-11-12-13-16-17-18-6-7-8 (см. рисунок)

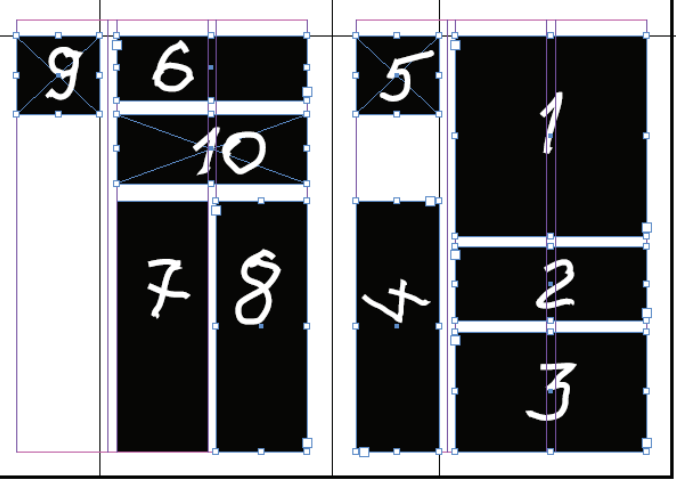

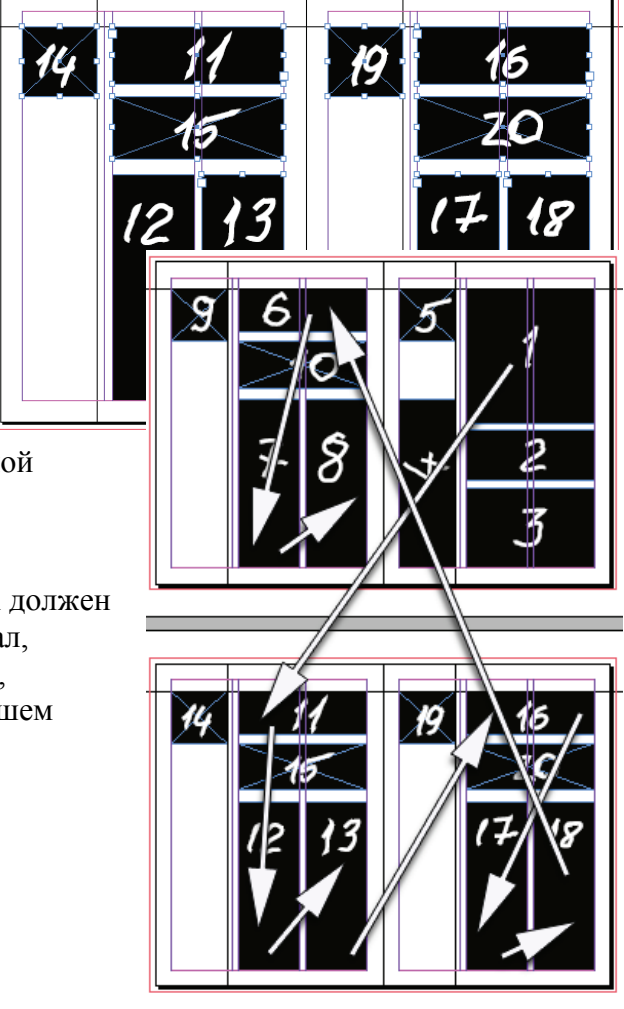

## 2. Размещение материалов

Для размещения материалов используйте операцию

File > Place. Исходные материалы находятся в папке LESSONS\CS4 на CD.

- Разместить текст из файла LESSONS\CS4\TEXT.DOC во фрейм 1 (материал должен перераспределиться между связанными фреймами).
- Разместить иллюстрации с изображением коробок из папки LESSONS\CS4\IMAGES:
  - о Фрейм 5: box-cs4.psd
    - о Фрейм 9: box-ind4.psd
    - о Фрейм 14: box-ps4ext.psd
  - о Фрейм 19: box-illcs4.psd
- Разместить иллюстрации с крупными иллюстрациями из папки LESSONS\CS4\IMAGES:
  - о Фрейм 10: big-ind4.tif
  - о Фрейм 15: big-ps4.psd
  - о Фрейм 20: big-ill4.psd

Обратите внимание на то, что иллюстрации могут не уместиться внутрь фреймов, мы займёмся ими позже.

## 3. Работа с текстом

Работу с текстом разделим на 2 стадии:

- Предварительная (черновая) обработка и форматирование
- Окончательная (чистовая) обработка и форматирование её выполним после работы с иллюстрациями.

#### 3.1. Предварительная обработка

Вначале следует разрезать текст и выполнить чистку текста. Для этого следует включить

инструмент **Т**. и выделять соответствующие фрагменты (таблица выделяется щелчком в левом верхнем угле внутри таблицы). Для копирования используется операция EDIT>COPY, для вырезания EDIT>CUT, для вставки EDIT>PASTE.

Для просмотра невидимых символов включите Type>Show Hidden Characters.

#### Нарезка текста:

- Вначале следует вырезать те фрагменты текста, которые не должны перетекать:
  - Таблицу во фрейм 2
  - о Текст с системными требованиями во фрейм 3
- Вначале фрейма 1 выделить текст "Adobe Creative Suite 4" и вставить его в блок заголовка 4.

#### Чистка текста:

Справа на рисунке вы видите типовые ошибки набора: пробел в конце абзаца, двойной ENTER, пробел вначале абзаца, двойной пробел (найдите на рисунке ещё один дефект). Чтобы избавиться от таких проблем выполняем чистку текста с помощью операции поиска и замены **FIND>CHANGE** при этом включить закладку **TEXT**.

Для замены использовать кнопку CHANGE ALL.

- Область поиска задать в окне SEARCH: Document
- Выполнить замены в соответствии с таблицей:

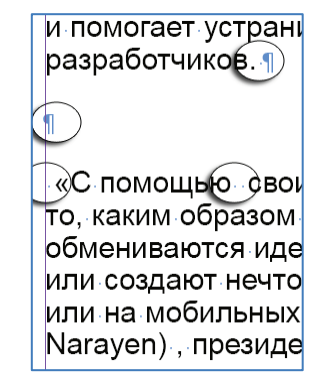

| -                                                                                                 |                 |                   |
|---------------------------------------------------------------------------------------------------|-----------------|-------------------|
| Описание                                                                                          | FIND            | CHANGE            |
| Замена двух пробелов на один                                                                      | шш              | ы                 |
| Замена двух ENTER на один                                                                         | ^p^p            | ^p                |
| Чистка пробела в начале абзаца                                                                    | ^թ_լ            | ^p                |
| Чистка пробела в конце абзаца                                                                     | ப <sup>^p</sup> | ^p                |
| Замена дефиса с пробелами<br>на тире с пробелами<br>или на тире в окружении полукруглых<br>шпаций | <b>_</b>        | <br>или<br>^>^=^> |

Конечно, это далеко не все операции, которые могут понадобиться для приведения текста с ошибками в наборе в порядок, но без этих операций обойтись сложно. При составлении своих вариантов замен будьте осторожны и обязательно проверяйте результат, чтобы не потерять материалы!

Дополнительное задание: дополните список замен.

#### Исправление дефектов набора

Для работы с текстом удобно использовать встроенный текстовый редактор: выделите редактируемый фрагмент и выберите EDIT>Edit In Story Editor. Откроется окно, содержащее весь связанный текст. Чтобы вернуться в исходный режим выберите EDIT>Edit In Layout.

- Проанализируйте текст и исправьте следующие ошибки:
  - о Лишние пробелы внутри скобок и кавычек:
    - правильно: (пример); неправильно: (пример)
  - о Неправильные кавычки (должны быть «ёлочки»)
  - Лишние пробелы перед запятыми:
    - правильно: «так, как»; неправильно: «так, как»
  - о Лишние пробелы в комбинации «, –» (нет пробела между запятой и тире)
- Просмотрите и исправьте орфографические и синтаксические ошибки (обычно этим занимается не верстальщик, а корректор).

#### 3.2. Форматирование основного текста

Вначале обработаем основной материал, для чего следует выделить его весь (нажать CTRL-A), затем:

задайте параметры символов (в панели свойств кнопка A или в панели Character):

| A Myriad Pro | ▼ 1 (8,5 pt | ▼ TT T <sup>1</sup> | T AV 🕀 Metrics | IT <sup>‡</sup> 100%            | - T 🗧 100% -  | A. | [None]  | •   |
|--------------|-------------|---------------------|----------------|---------------------------------|---------------|----|---------|-----|
| 91           | ▼ 🗛 🗘 10 pt | Tr T1               | Ŧ AV ÷         | → A <sup>a</sup> / <sub>+</sub> | <i>T</i> 🗘 0° |    | Russian | ) - |

- о Гарнитура Myriad Pro
- о Кегль 8.5pt
- о Интерлиньяж 10pt
- о Язык: Russian
- Задайте параметры абзацев (в панели свойств кнопка ¶ или панель Paragraph):
  - о обнулите все отступы (начните с абзацного)

| А |  |   | +  | ≑ 0 mm | ≣+ | 韋 0 mm | 1           | ≑ 0 mm | ,Ē  | 🔷 0 mm |  |
|---|--|---|----|--------|----|--------|-------------|--------|-----|--------|--|
| 1 |  | ≣ | *言 | 韋 0 mm | ≣. | 韋 0 mm | ‡ <u>A≣</u> | ÷ 0    | Ăa≣ | ÷ 0    |  |

#### Практика

- Задайте:
  - Выключка: по формату
  - о Отступ между абзацами: 5pt
  - о Переносы: включены

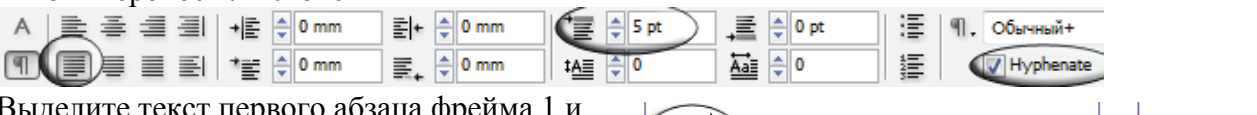

- Выделите текст первого абзаца фрейма 1 и сделайте буквицу:
  - Задайте высоту буквицы 3 строки
  - Задайте полужирное начертание для символа буквицы
  - Задайте кернинг между буквицей и текстом 70
  - Уберите небольшой отступ слева от буквицы: в меню панели свойств в

|             |                                   | 2= <b>1</b> |                     |
|-------------|-----------------------------------|-------------|---------------------|
|             |                                   |             |                     |
|             |                                   | 44   X      |                     |
| Suite       | PARAGRAPH                         |             | CHARACTER           |
|             | ≥ ≩ ₫ (                           |             | Myriad Pro          |
| рабочей пр  |                                   |             | Rold                |
|             | + 클 ≑ <mark>0 mm</mark>           | ≣l+ ≑ 0 mm  |                     |
| MILOD.      | + 10                              |             |                     |
| C BOMOUL    | • • • • • • • • • • • • • • • • • |             | TI V 8,5 pt V L     |
| «С•помощы   |                                   |             | AV 1 70 - A         |
| пользовате  | 7 🗧 🗧 5 pt                        | ,≣ 🗘 0 pt   |                     |
| лятся впеча | 1AE 🗦 3                           | ) 🔚 🗘 1     | ÎT 🗘 100% → 🧵       |
| или на моб  | ✓ Hyphenate                       |             | <u>A</u> ª ‡ 0 pt 2 |
| и главный и |                                   |             |                     |

# настройке Drop Caps And Nested Styles включите опцию Align Left Edge

- Сформатируйте заголовки с названиями продуктов:
  - о Кегль 14
  - о Начертание полужирное
  - о Включена кнопка TT (все символы заглавными)
  - Цвет красный

После выполнения всех этих действий **основной текст должен уместиться целиком**. Если этого не произошло, то поправьте размеры текстовых фреймов, чтобы текст уместился с некоторым запасом.

#### 3.3. Вставка спецсимволов

В некоторых местах требуется «тонкая» доработка текста. Например, не очень удачные переносы и разрывы и пр. В этом случае можно использовать специальные символы, которые вставляются с помощью:

- TYPE > Insert Special Character (спецсимвол)
- TYPE > Insert White Spaces (пробелы)
- TYPE > Insert Break Character (символ разрыва)
- Расставьте ударения во фрейме 1 в тексте «Шантану Нараен» (должно быть «Шантану́ Нарае́н»): в панели Туре>Gliphs подберите символы с ударением и замените соответствующие буквы.
- Найдите места, где названия продуктов Adobe разрываются некрасиво, и соедините их неразрывным пробелом (Non-breaking space):

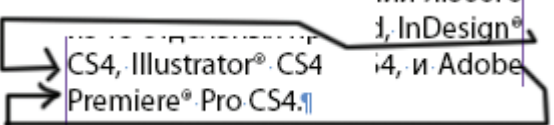

(Стрелками показаны неудачные разрывы сочетаний "InDesign CS4" и "Adobe Premier")

- Используя правый ENTER на клавиатуре или Type>Insert Break Character>Column Break, вставьте разрывы колонок:
  - Перед подзаголовками с названиями продуктов, чтобы они оказались на новой странице в начале самых верхних фреймов вместе с 1-2 абзацами текста пояснения
  - Перед текстом со списком нововведений, чтобы он попал во фрейм под большой иллюстрацией к каждому продукту.

#### 3.4. Управление переносами

- Выделите весь текст и настройте ограничение количества подряд идущих переносов 3 (меню панели свойств>Hyphenation>Hyphen Limit:3).
- Для длинных слов на латинице задайте язык: US English (чтобы они переносились)
- Там, где перенос нежелателен:
  - о Либо вставьте перед словом ручной перенос (CTRL-SHIFT-дефис)
    - о Либо выделите фрагмент текста и в меню панели свойств включите No Break.

#### 3.5. Форматирование несвязанных фреймов

Для фрейма с заголовком (4)

- задайте
  - Гарнитуру Myriad Pro, начертание Bold
  - Кегль 48
- Клавишей Enter разделите на 2 строки
- Для второй строки уменьшите интерлиньяж и задайте отступ слева
- Для «4» подберите кегль, чтобы символ занимал 2 строки

#### Для фрейма с таблицей (2)

- Выделите весь текст таблицы и задайте:
  - о Гарнитуру Myriad Pro, начертание Bold
  - о Кегль 7.5
  - о Интерлиньяж: 8.5
- Скорректируйте высоту фрейма, чтобы в него вошла вся таблица

#### Для фрейма со списком системных требований (3):

- Разделите фрейм на фрейма (по границам колонок)
- Сформатируйте текст в соответствии с рисунком (справа)
- Выделите весь текст фреймов и задайте:
  - о Гарнитуру Myriad Pro
  - о Кегль 7.5
  - о Интерлиньяж: 8.5
- Скорректируйте высоту фреймов, чтобы уместился весь текст, и выровняйте так, чтобы совпали строки «Windows» и «Macintosh».

#### 3.6. Форматирование списков

Работа с фреймом 3 (системные требования)

• Выделите список системных требований (ниже «Windows» и до «Macintosh») и в панели свойств абзаца включите кнопку «список» (Bulleted List)

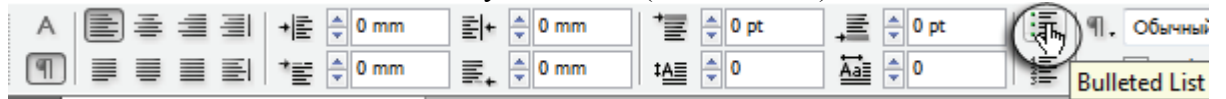

- Настройте список: в меню панели свойств выберите Bullets and Numbering и задайте:
  - В качестве маркера символ ♦ (нажмите Add и найдите в гарнитуре Wingdings)
  - **First Line Indent**: -3mm;
  - Left Indent: 3mm;
- Выделите список ниже «Macintosh» и повторите действия по созданию списка (или воспользуйтесь инструментом «пипетка», чтобы быстро скопировать форматирование).

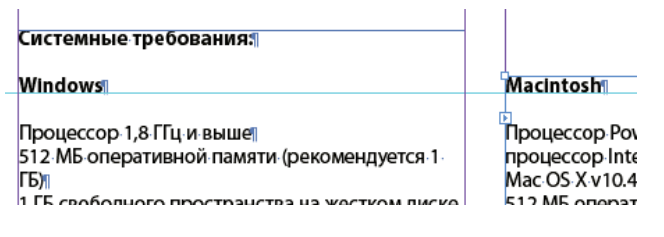

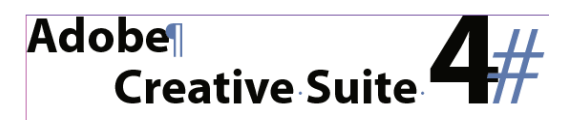

7

#### Практика

#### 8

#### Результат:

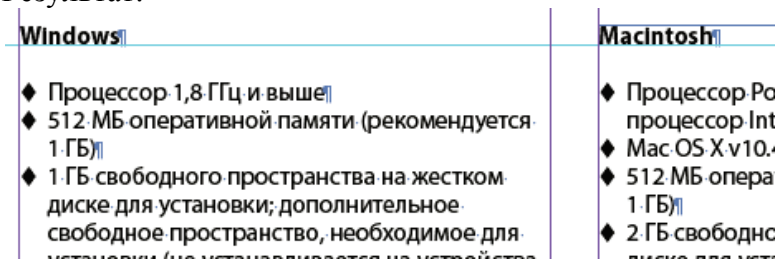

#### Создайте списки в основном материале:

 Выделите список новых возможностей, который находится в конце информации по каждому продукту (обычно после слов «а также») и настройте список по своему усмотрению. Важно, чтобы эти списки были оформлены однотипно!

На этом работу с текстом временно прекращаем и займёмся иллюстрациями.

## 4. Работа с иллюстрациями

#### 4.1. Вначале разместим оставшиеся иллюстрации, для чего:

- Создайте необходимые графические фреймы и задайте для них режим автомасштабирования:
  - **Object>Fitting>Frame Fitting Options>Fitting: Fit Content Proportionally**
- Импортируйте в них соответствующие иллюстрации из папки IMAGES (ориентируйтесь на образец в начале практики, но подойдут любые похожие по сюжету).
- На странице об Illustrator (второй разворот, справа) разместите внизу первой колонки файл «ill4-Snowboarder.ai» и скадрируйте его
- Для каждой иллюстрации подгоните фрейм по содержимому с помощью Object>Fitting>Fit Frame To Content
- Растяните изображения от границы полей до направляющей: удерживая CTRL-SHIFT, тяните за угловой манипулятор.
- Для фреймов 9, 14,19 (коробки) нужно подогнать содержимое под высоту 50мм. Для этого:
  - Использовать Object>Fitting>Fit Frame To Content, чтобы подогнать фрейм по содержимому
  - В панели свойств задать высоту 50мм в окно с процентами (до этого отметить левую верхнюю опорную точку и включить значок связи):

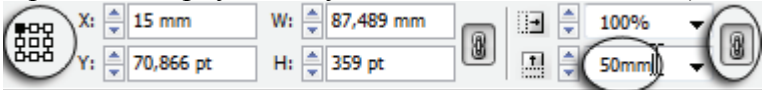

- Затем фреймы 9, 14,19 разместить посередине колонки по горизонтали, используя индикацию «умных направляющих»
- Для фрейма 5 (главная коробка) подогнать высоту вручную, чтобы фрейм уместился по ширине (а может его повернуть на 90°?)
- Для фреймов 10, 15, 20 (большие картинки) растянуть так, чтобы выглядели солидно (насколько можно) и занимали по ширине 2 колонки

#### 4.2. Выравнивание и распределение объектов

- Выделите объекты на одной из страниц под коробкой, затем используя панель Window>Object>Align распределить по вертикали с зазором 5мм
- Повторите распределение для других страниц

## 5. Чистовая вёрстка

Посмотрите на полученный результат и подумайте, какие объекты следует подвинуть, чтобы макет выглядел опрятнее. Дизайнер достигает этой цели путём визуального выравнивания объектов и грамотным распределением пустого пространства,

чтобы элементы дизайна корректно взаимодействовали друг с другом.

- Обеспечьте равномерность зазоров:
  - от коробки до первой иллюстрацией под ней
  - сверху и снизу больших иллюстраций (10, 15, 20)
  - от заголовка до текста (на каждой странице).

#### 5.1. Обработка текста:

 Просмотрите текст и устраните дефекты типа «коридоры», «висячие строки», неудачные переносы слов и разрывы в предложении (обычно эти операции выполняются в соответствии с правками корректора). Используйте для этого операции вгонки-выгонки а также специальные символы (неразрывные пробелы и пр.)

## 6. Украшаем буклет

Украшаем заголовки

- Выделите текст заголовка во фрейме 6 («ADOBE INDESIGN CS4»)
- Создайте линию под абзацем и настройте её:
- В меню панели свойств выберите Paragraph Rules и настройте так:
  - Rule Below:
  - o Weight: 16pt
  - Color: Black (или другой)
  - Width:text
  - Offset:-11pt
  - Left Indent: -1mm
  - Right Indent: -1mm

|   | - | _ |  |  |  | - |
|---|---|---|--|--|--|---|
|   |   |   |  |  |  |   |
|   |   |   |  |  |  |   |
|   |   |   |  |  |  |   |
| - |   |   |  |  |  |   |

Новое ПО Adobe® InDesign® CS 4 стирает Создавайте восхитительные печатные м ляющие ролики для воспроизведения эти проекты будут отличаться привлек раживающим дизайном.

| cip        |            | •               |    |               |          |     |
|------------|------------|-----------------|----|---------------|----------|-----|
|            | Rule Below | ▼ 🛛 Rule O      | 'n |               |          |     |
| 1          | Weight:    | 🕈 16 pt 🔹 👻     |    | <u>Type</u> : | _        | • • |
| 201        | Color:     | [Black]         | •  | Tint:         | 100%     | -   |
| aei        |            | Overprint Strok | e  |               |          |     |
| e∙N        | Gap Color: | [None]          | -  | Gap Tint:     | A        | -   |
| 1 <b>R</b> |            | Overprint Gap   |    |               |          |     |
| іек        | Width:     | Text 👻          |    | Offset:       | 🔶 -11 pt |     |

Right Indent: 🚔 -1 mm

Left Indent: 🚔 -1 mm

С помощью «пипетки» скопируйте форматирование на остальные заголовки (фреймы 11 и 16).

#### 6.1. Украшаем небольшие фрагменты

Чтобы привлечь внимание к некоторым «вкусностям» в тексте, мы их выделим как будто маркером. Для этого:

• Выделите фрагмент (слово или несколько слов), затем в меню панели свойств выберите Underline Options и настройте так:

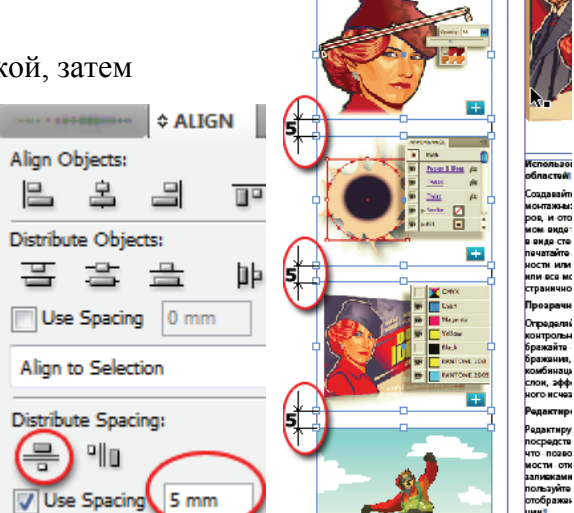

| мат                 | ическое наложение изображ       | e-[ | Underline Options | BUSWUM         | ПОСТИ | οτοδραγο     | אום |
|---------------------|---------------------------------|-----|-------------------|----------------|-------|--------------|-----|
|                     |                                 |     | Options           |                |       |              |     |
| ава                 | Как будто выделили маркером еле | рй  | Vnderline On      |                |       |              |     |
| и ра                | излична при помощи к            | 0-  | Weight: 🛔 👖       | 0 pt 🔻         |       | <u>Type:</u> |     |
| цы <mark>«</mark> / | Автоматическое наложение слоев  | s», | Offset: -2        | 2 pt 👻         |       |              |     |
| рая                 | аккуратно смешивает цвета и тен | и,  | Color: C=         | =0 M=0 Y=100 K | · •   | Tint: 🚊 100% | • • |

#### 6.2. Украшаем таблицу

- Закрасьте фон каждой колонки таблицы в цвет, соответствующий коробке (сам цвет взять пипеткой прямо с коробки).
- Измените цвет текста для всей таблицы:
- Выделите весь текст таблицы
- В панели Swatches нажмите кнопку Т и выберите нужный цвет:

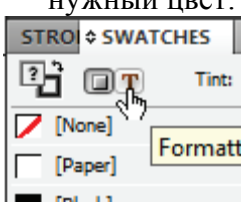

#### 6.3. Создаём декоративный фон

- Перейдите на мастер-шаблон
- Создайте на левой странице фоновые фреймы:
  - о А поверх левой колонки
  - о В на верхнем поле
  - о С под b, затем переместите вверх

правый нижний узел инструментом **N** (Direct Selection)

- D сдублируйте фрейм С и поверните на 180° относительно центра
- Задайте окраску:
  - A 30% [Black]
  - B 100% [Black]
  - C,D 60% [Black]
- Для С и D задайте в панели Window>Effects непрозрачность (opacity): 50%
- Поверх фрейма В создайте текстовый фрейм и скопируйте туда тест «Adobe Creative Suite 4» из фрейма 1.
- Сформатируйте текст, задав параметры:
  - o Myriad Pro, Bold, 12pt,
  - о все заглавными,
  - о трекинг от 1500 до 2000 (чтобы занял всю ширину фрейма),
  - о цвет: белый

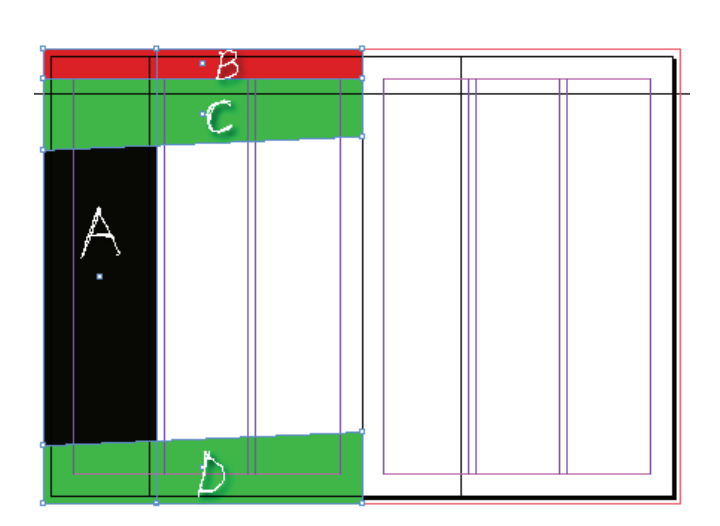

|  | A | D | 0 | B | E | <br>C | <br>R | E | A | T | <br>V | E | <br>S | U | <br>T | E | <br>4 |  |
|--|---|---|---|---|---|-------|-------|---|---|---|-------|---|-------|---|-------|---|-------|--|
|  |   |   |   |   |   |       |       |   |   |   |       |   |       |   |       |   |       |  |

 Сдублируйте все фреймы левой страницы на правую и для правой страницы исправьте положение текстового фрейма и правую границу фрейма А, как показано на рисунке (так как на левой страницы фреймы начинаются за страницей, а на правой – с границы страницы):

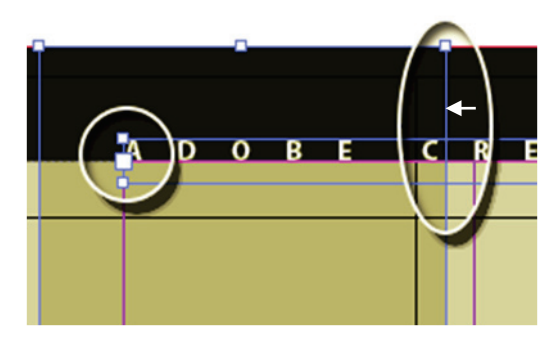

Теперь окрасим каждую страницу в цвет соответствующей коробки, для этого:

- Создайте на каждой странице документа (не на мастере!) фрейм по размеру страницы до границы фрейма В и:
- Поместите его на задний план
- Пипеткой скопируйте цвет с коробки
- Задайте **Орасіty: 30%**

Задействуйте спецэффекты:

- С помощью панели Window>Effects, кнопкой Fx настроить тень Drop Shadow для одной из коробок, затем скопировать пипеткой на другие коробки
- Для заголовка (фрейм 4) задать эффекты **Bevel and Emboss** и любые другие по своему усмотрению (только чтобы сам текст не потерять). Сам текст можно перекрасить, добавить контур и сделать покрупнее:

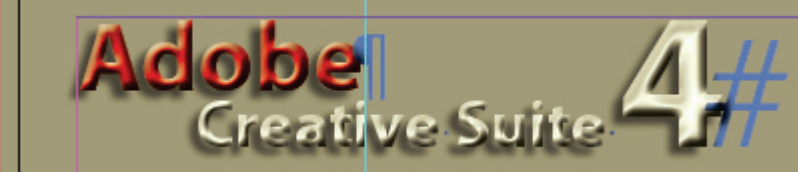

## 7. Предпечатный контроль

- Выберите профиль проверки **Basic** с помощью панели **Preflight** и устраните все проблемы с текстом и со шрифтами
- Создайте новый профиль, назовите его "Out" и задайте следующие настройки:
  - Color > Color Spaces and Modes Not Allowed:
    - RGB, Spot Color, Lab

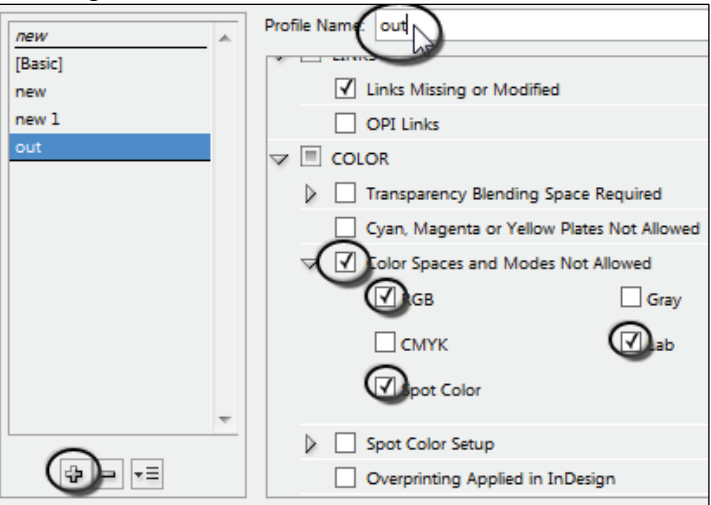

• Images and Objects>Image Resolution:

| 0 | <b>Color Image Minimum Resolution</b> : | 250  |
|---|-----------------------------------------|------|
|   | V IMAGES and OBJECTS                    |      |
|   | ✓ ✓ Image Resolution                    |      |
|   | Color Image Maximum Resolution:         | 1200 |
|   | Color Image Minimum Resolution:         | 250  |

Закройте настройки окна **Preflight** и дождитесь выполнения проверки. Результатом будет большое количество ошибок (несколько десятков):

| PREFLIGHT  |               |            |      |     | • |
|------------|---------------|------------|------|-----|---|
| V On       | Profile:      | new (embed | ded) | - 0 | ì |
| Error      |               |            | Page |     |   |
| COLOR (2   | 0)            |            |      | -   |   |
| ↓ IMAGES a | and OBJECTS ( | (18)       |      |     |   |
|            |               |            |      |     |   |
|            |               |            |      |     |   |
|            |               |            |      | -   | - |
| Info       |               |            |      | •   |   |
| 38 errors  | Pages:        |            | 0 1  |     |   |

Чтобы их устранить:

- выполните для каждой растровой иллюстрации следующие операции:
  - задайте размеры в окне Image Size в PhotoShop в миллиметрах (значения размеров узнать, выделив содержимое графического фрейма) и разрешение 300 ppi (в реальных задачах размер изображения при этом не должен увеличиваться)
  - о переведите в CMYK: Image>Mode>CMYK (в PhotoShop!)
  - о сохраните и обновите в InDesign

 переведите в СМҮК объекты, цвет которых задавался с помощью пипетки (фон ячеек таблицы, фоновые полупрозрачные объекты на страницах): выделяя каждый объект, в меню панели Colors выбирайте СМҮК:

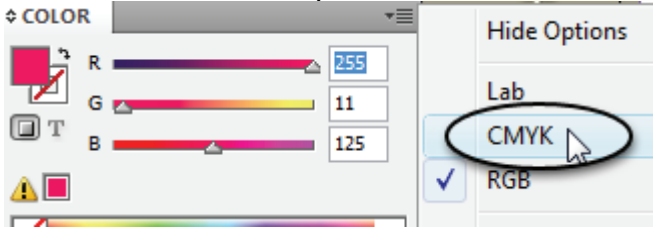

Постарайтесь избавиться от ошибок вообще, насколько это возможно! Учтите, что в реальном производстве ни одна ошибка не допустима!

### 8. Подготовка документа к транспортировке

С помощью **File>Package** соберите все необходимые файлы (сам документ, иллюстрации, шрифты) в одну папку, и эту папку скопируйте к себе на носитель.

Включите в неё также файл для предыдущей версии (CS3):

• File>Export, выберите формат INX (Indesign Interchange)

## 9. Печать файла

Создайте файл PDF тремя способами:

- 1. Через PostScript-файл (должен быть установлен драйвер PostScript):
  - В окне File > Print выберите в качестве принтера "PostScript File" и выполнитк необходимые настройки
  - Запустите Adobe Distiller (входит в Adobe Acrobat), задайте профиль "**Press Quality**" и откройте файл PostScript появится окно преобразования, на выходе файл PDF
- 2. Через принтер Adobe PDF
  - о Выберите Adobe PDF в качестве принтера
  - о Задайте все необходимые настройки
  - о Нажмите Print и напечатайте в файл PDF
- 3. Экспорт в PDF
  - о С помощью File>Export создайте файл PDF с нужными настройками

Во всех случаях для просмотра полученных файлов PDF нужна программа Adobe Acrobat Reader или Adobe Acrobat

# 2. Работа с текстом

| В этом упражнении ведётся интенсивная работа с   | 1 |                                       |
|--------------------------------------------------|---|---------------------------------------|
| текстом.                                         | 1 |                                       |
| Для выполнения упражнения понадобятся            |   |                                       |
| материалы разделов 1-3.                          |   |                                       |
| 1. Создайте новый документ формата               |   | V HP INKS                             |
| 2. Поместите текстовый файл из папки ТЕХТ и      | Ĺ |                                       |
| картинку результата                              | 2 | $\sim$                                |
| 3. Выполните форматирование, чтобы получить      |   | Z                                     |
| указанные результаты                             |   | <b>Q</b>                              |
|                                                  |   | CREATLVE                              |
| Для задания №1:                                  |   | <b>D</b>                              |
| Разместить всё в одном фрейме и подберите кегль, |   |                                       |
| гарнитуру, интерлиньяж, кернинг и трекинг дня    |   | 8                                     |
| текста, чтобы получить указанный результат       | 2 |                                       |
|                                                  | 2 |                                       |
| Для задания №2:                                  |   |                                       |
| Используйте два фрейма                           |   |                                       |
|                                                  | 4 |                                       |
| Для задания №3:                                  |   | NOW/PRESS2                            |
| Используйте один фрейм                           |   |                                       |
| Манипулируйте кернингом, цветом и смещением      | 5 | МЕЖЛУНАРОЛНАЯ                         |
| базовой линии для достижения результата          | 5 | ВЫСТАВКА                              |
|                                                  |   | 📕 🚩 МАТЕРИАЛОВ И УСЛУГ                |
| Для задания №4:                                  |   | полиграфия                            |
| Используйте один фрейм и бувица вам поможет!     |   | издательское дело                     |
|                                                  |   | реклама                               |
| Для задания №5:                                  | 6 | Владимир Маяковский                   |
| Используйте один фрейм и буквица не только       |   | с <b>л</b>                            |
| поможет, но и помешает (чтобы получить эффект    |   | Севастополь — Ялта                    |
| обтекания вам придётся подумать)                 |   | В авто                                |
|                                                  |   | насажали<br>разных армян.             |
| Для задания №6: ——                               |   | рванулись —                           |
| Используйте один фрейм и спецсимвол Indent Here  |   | И МЫ В ПУТИ.<br>Породо на Плати       |
| (заступ), чтобы выравнивать строки по заданной   |   | будто роман:                          |
| позиции предыдущей строки                        |   | Всё время                             |
|                                                  |   | надо крутить.<br>Снанала              |
|                                                  |   | авто                                  |
|                                                  |   | поступает к горам,                    |
|                                                  |   | охаживая кряжевые.<br>Вот так и у нас |
|                                                  |   | влюбленья пора:                       |
|                                                  |   | наметишь —                            |
|                                                  |   | н мчншь, у хаживая.                   |
|                                                  |   |                                       |

OBOCTИ

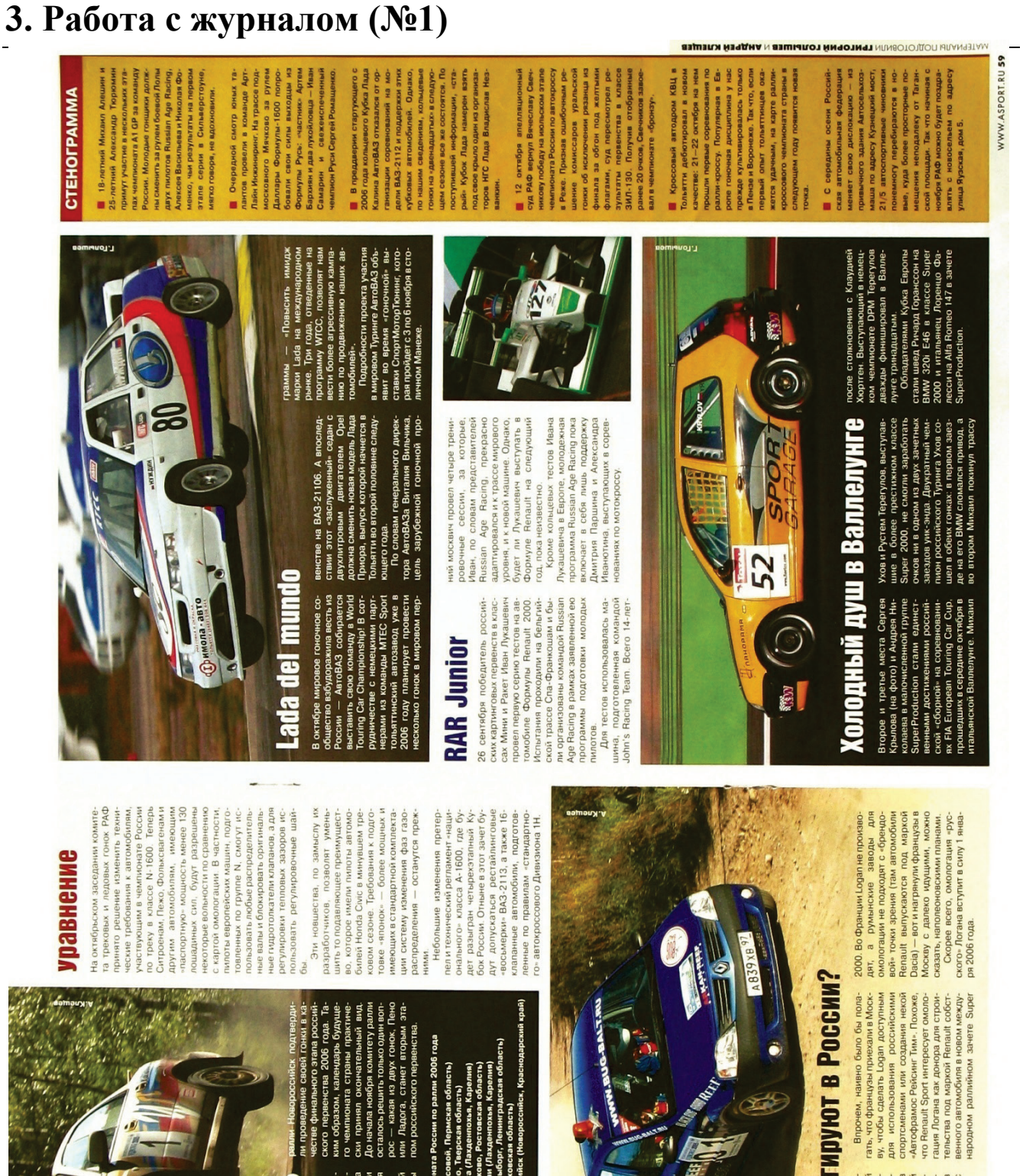

15

S8 ABTOCNOPT HO96Pb 2005

іроекта жет ли yxe coведении ралли Выборг как «канди-датской» гонки в 2006 году уже со-Ha MV

61

-

а октябрьском заседском тре

комитета датель С

ero n Vcne

Из других новостей официальной раллийной хроники: организаторы RNA BOGO оялось, и теперь судьба дет зависеть от того, си едерация найти инвести претворения в жизнь оскве зару-выразили

Ралли Ермак (Чусовой, Пер Ралли Пено (Пено, Тверска: или ралли Ладога (Лахденп 20-21 января 17-18 февраля 9—10 июня 7—8 июля 11—12 августа 8—9 сентября 6—7 октября поскольку эта гонка может стать от-личной подово функции у така и посколи ралли Neste. Первые переговоры с уча-Кирьянова и руководителя Рос-спорта Вичеслава фетисова о про-

ною заинтересованность в едении российского этапа вблизи от Северной столицы.

**CTEHOLPAMMA** 

чемпионата мира зого вице-презид звшие в Москве з

в календарь чемп словам первого в РАФ, побывавшие

ли Выборг

юутеры

или ралли Лад Ралли Гуково ( Ралли Белые к Ралли Выборг Ралли Псков ( Ралли Новоро

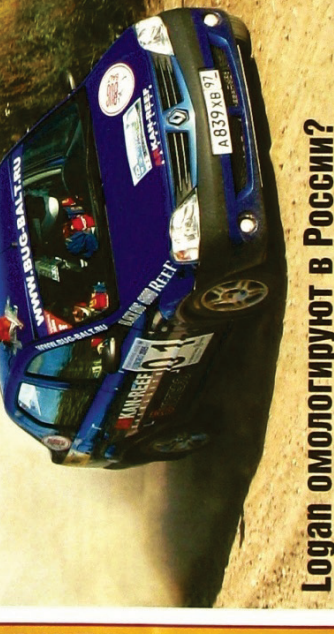

1600-кубовом классе N2

вно купил Импрезу (на фо

Церлюкевич

судя по всему, будут высту-в 2006 году на Mitsubishi

а команды уже вовсю

EH.

PC8 33

Только-только физ

им «фронтом». Компа

AM M3 CTON

В начале остября в Москве побы-ваа дарягация предстанитений т вала дарягация предстанитений т вела дарягация по коно опации Махдриародной автомо-рогации Кал, Гости из бильной федерации (КА), Гости из бильной федерации (КА), Гости из бильной федерации (КА), Гости из бильной федерации (КА), Гости из сискаталосетии завод столичной и из седана Калай Logar, с. це-льно сторатовант педегодуманта дия -репустрации автолобиенся с дия -репустрации автолобиенся с

теноградца Дмитрия Грибаче Южный регион в кубковой се-будет представлять Игорь

гывающий сменить заслу ный Mitsubishi Lancer Evo V

16

Используется папка "s pricelom", в ней все исходные материалы и скан результата. Для выполнения упражнения понадобятся материалы разделов 1-6.

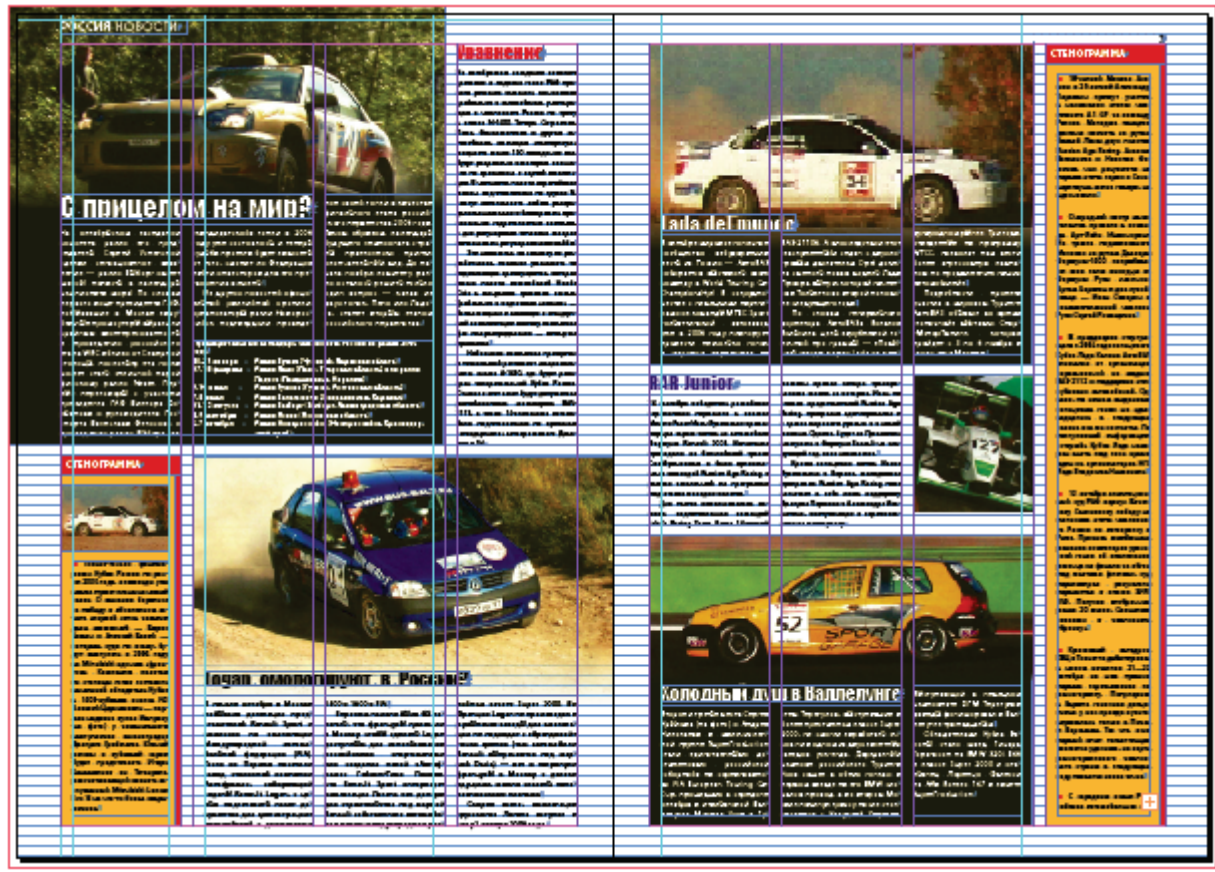

Параметры страницы:

- Формат А4
- Margins: 15mm
- Bleed: 5mm

Параметры основного текста:

- Кегль 8.5
- Интерлиньяж: 9.5
- Гарнитура текста: Myriad Pro

Порядок действий

- 1. Создать документ с заданными настройками и количеством страниц 12
- 2. На мастер-шаблоне A-master:
  - Задать колонок:4, средник (gutter):5mm
  - Разместить колонцифры по внешней стороне и вставить автонумерацию страниц
- 3. Для страницы 1 документа убрать элементы мастера
- 4. Перейти на стр.2 и настроить сетку базовых линий: (Baseline Grid, п.3.2.3):
  - Start: 0
  - Increment: 9.5pt
- 5. Выполнить разметку (по сетке):
  - разместить вертикальные направляющие на расстоянии 5мм от границ колонок:

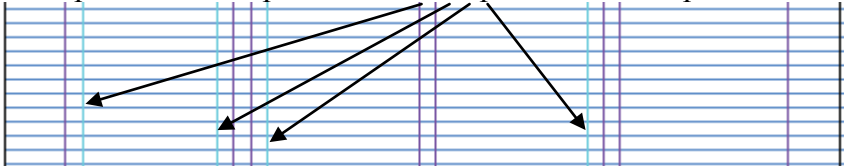

- разместить фреймы и задать связи между ними (высота фреймов предварительная, «на глаз», окончательную настройку выполним в конце)
- 6. Импортировать материалы (папка "s pricelom") и выполнить нарезку и чистку
- 7. Для первого материала выполнить форматирование текста (параметры см. наверху) и создать стили абзацев: создать отдельный стиль для чёрного текста, отдельный для белого (стили могут быть связанными).
- 8. Применить стили к основному тексту материалов (кроме «стенограммы» и «календаря соревнований»)
- 9. Для «календаря соревнований» задать кегль 7.5, интерлиньяж 8.5 и оформление выступом (отступ слева: 25mm, абзацный: -25mm):
- 10. Для текста «стенограммы» задать:
  - кегль 7.5, интерлиньяж 8.5,
  - создать символьный стиль (Character Style), в котором задать цвет красный и назвать Bullet
  - оформить маркированным списком, в настройках задать стиль для маркера Bullet
  - отступ между абзацами 1mm
  - создать абзацный стиль и привязать текст «стенограммы» к нему
- 11. Задать обтекание там, где это необходимо
- 12. Разместить иллюстрации
  - Для крупных иллюстраций задать плавный переход в фоновый цвет:
  - Создать фоновые фреймы позади
  - Для иллюстрации задать градиентную растушёвку (инструмент gradient feather):

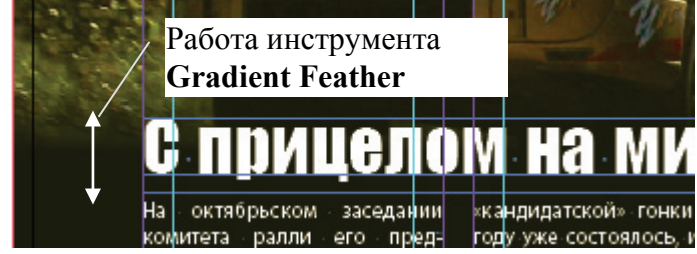

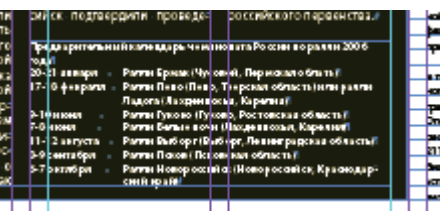

## СТЕНОГРАММА#

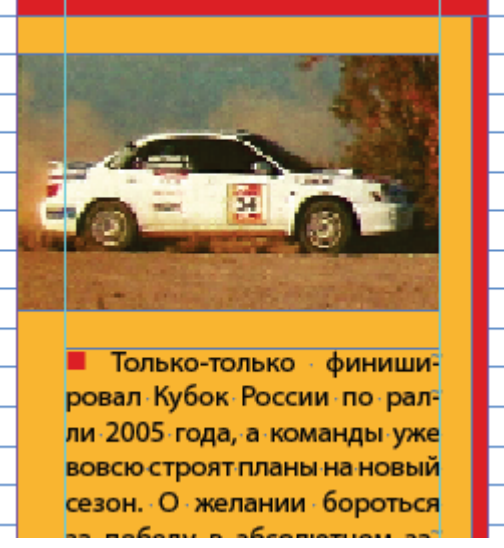

- 13. Оформить заголовки
- 14. Для текста включить привязку к сетке базовых линий и обновить стили
- 15. Выполнить чистовую вёрстку и окончательно разместить все объекты

# 4. Работа с журналом (№2)

Здесь работа ведётся с форматированием, таблицами обтеканием и обтравкой.

Задача: размещение материалов о цифровых камерах (каждой камере отводится разворот).

Можно использовать параметры оформления из журнала №1 или задать свои.

Всё наполнение находится в папке **Cameras** и разбито по моделям. Для выполнения упражнения понадобятся материалы раздела 5.

После последней камеры разместить прайс-лист (около 3-х страниц) из файла <u>price-foto.xls</u> и красиво его оформить с использованием стилей ячеек.

Ниже приведены варианты оформления (но лучше, если вы сами разработаете макет).

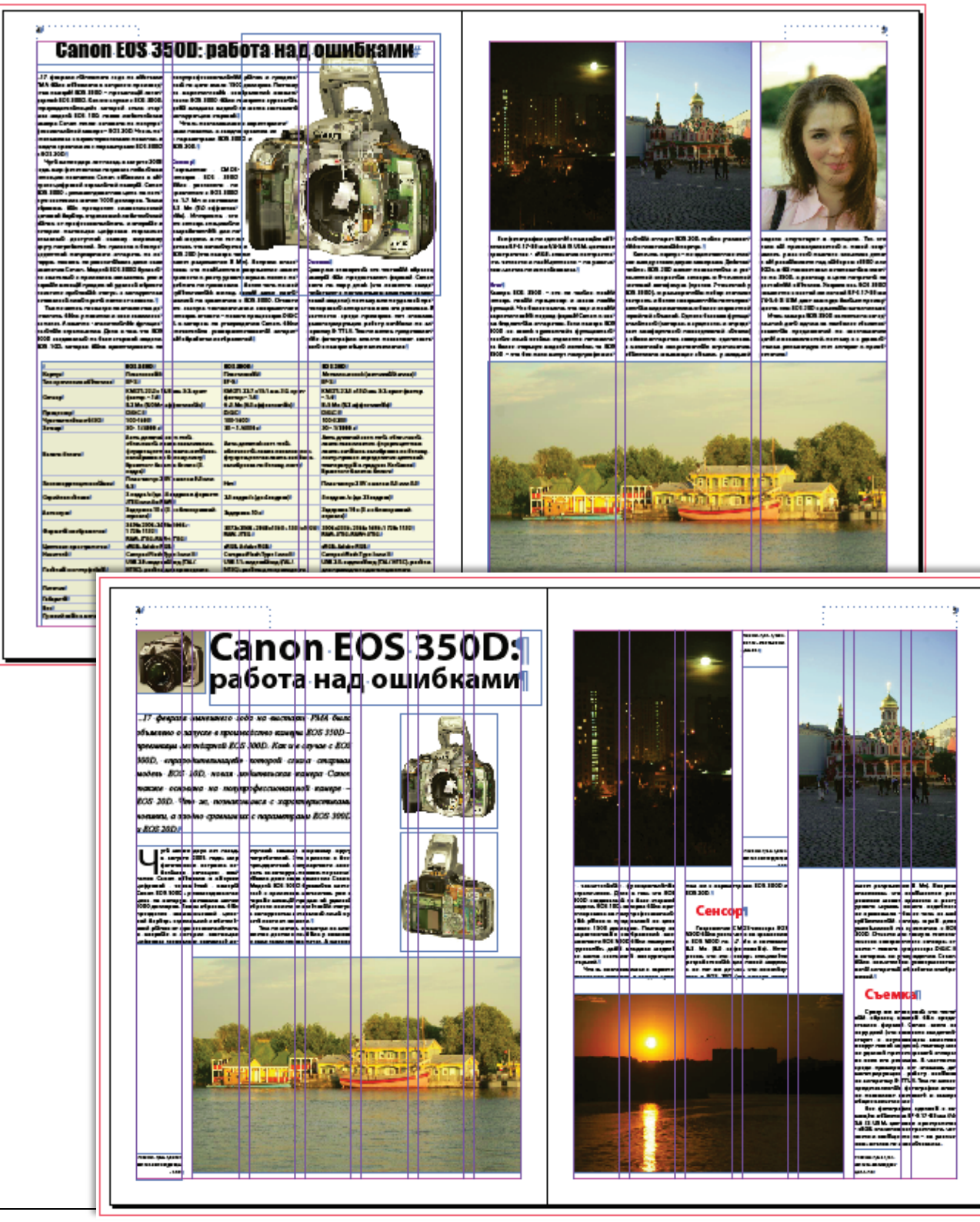

# 5. Работа с газетой формата АЗ

#### Для выполнения упражнения понадобятся материалы разделов 1-5.

Настройки документа: Формат: А3

Поля: все, кроме верхнего: 20mm, верхнее – 25mm

Колонок:4, средник:5mm

Ниже отображён макет с разметкой (указано высота в модулях)

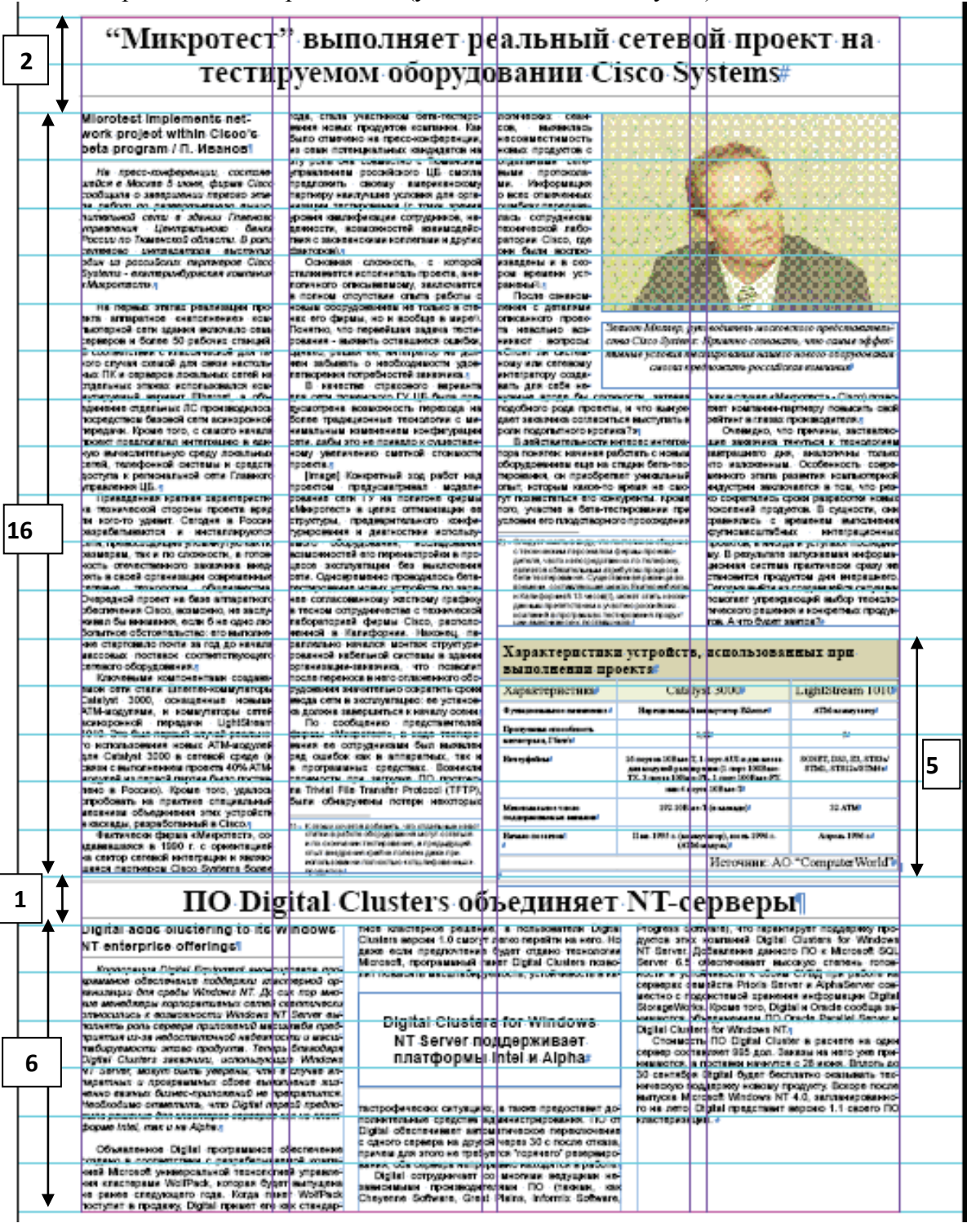

#### 1. Создать модульную сетку Layout>Create Guides:

- Rows:25 (число модулей по вертикали)
- Gutter:0
- Fit Guides: Margins
- 2. Разместить материалы из папки gazeta-1:
  - Файл cis.doc верхний материал,
  - Clu.doc нижний материал
  - Podris подрисуночная
  - Table таблица
- 3. Задать параметры форматирования:
  - Заголовок:
  - Times New Roman, кегль 28, интерлиньяж 31, bold
  - по центру,

Подзаголовок (английский):

- Arial, кегль 12, интерлиньяж 14, bold
- по левому краю, линия снизу,
- включить расстановку переносов

Текст:

- Arial, кегль 9, интерлиньяж 10
- по формату, абзацный отступ: 5mm,
- включить расстановку переносов

Курсив:

- Arial, кегль 9, курсив, интерлиньяж 10,
- по формату, абзацный отступ: 5mm, отступ сверху и снизу: 10pt;
- включить расстановку переносов Сноска:
- Arial, кегль 7, интерлиньяж 8
- по левому краю, оформление с отрицательным отступом

Подрисуночная:

- Times New Roman, кегль 9, интерлиньяж 10, курсив
- по центру, линия снизу
- включить расстановку переносов
- 4. Создать стили и привязать к соответствующим абзацам
- 5. Разместить таблицу (она должна занимать по ширине 2 колонки, а по высоте 5 модулей) и подогнать её по размеру
- 6. Создать сноски и настроить их (см. п. 4.12)
- 7. Номер сноски в тексте сноски сделать надстрочным с помощью вложенных стилей (Nested Styles, п. 4.13)
- 8. Разместить иллюстрацию и подрисуночную и настроить обтекание
- 9. Решить проблему со второй сноской (она оказывается на таблице): разбить верхний 4колоночный фрейм на два 2-колоночных и связать их, затем поднять нижнюю границу второго фрейма:

|                                                                                                    | preserve and the second second s                                                                                                    | The state of the state of the s                                                                                                    | and the second second second  |                                                       |                                                                 |   |
|----------------------------------------------------------------------------------------------------|----------------------------------------------------------------------------------------------------|----------------------------------------------------------------------------------------------------|-------------------------------|-------------------------------------------------------|-----------------------------------------------------------------|---|
| областивного составляет составляется и поредитирания так на поределяти составляется составляется сост | осносно-остан иле перечастройки в про<br>реска исслужитира бил вистеми иле<br>сити. Одновременны проекдолось били                                                                                                    | 1.10 metric als reprintentes a<br>présis, de la caracteristique,<br>managementés articulates articulations<br>forte des la processes. Competites                                                                                                    |                               | ну. В регультата<br>система состава<br>спонения прода | протичных очфорта-<br>протичных среду за<br>отом для энерезичть |   |
| Despaped speet of fee antigervery<br>fectorization Clefe, associate, or service<br>mentile success, ector for operation<br>features of construction on automation                                                                                                    | че солиственных жестому префес<br>структов сотрудничестве с полновского<br>ибереторией фермы Сток, располн<br>нечно в Галибония, Натория, по                                                                                                    | <ul> <li>Consistenti (1-denti),<br/>ante a generati interato prin<br/>constato printi materia printi<br/>constato e printi a constato e printi<br/>constato e printi a constato e printi a constato e printi a constato e printi<br/>constato e printi a constato e printi a constato e printi<br/>constato e printi a constato e printi a constato e</li></ul> |                               |                                                       | годий выбор такжат<br>и в сандитика прод<br>итрабл              | 2 |
| ни старлового почти за 102 до начели<br>населени поставок, составлоствующего<br>именото сборудования<br>Клительна, состоентани, со да на-                                                                                                    | окличено напало вотах струпуре<br>решеной избриной состать в аденти<br>организации закачиха, что полосии<br>после перегоса вое с открытелся обо                                                                                                    | Характеристик<br>выполнении п                                                                                                    | стройств,<br>ста              | HCH0.1530B20                                          | нных при                                                        |   |
| nace care chare the releasing temper<br>Integrate 2000, consignments measure<br>TM-segument, a consignments cares<br>incomposed represent Light from                                                                                                    | раднования се разписание сосредните среди<br>вода сити в асструптиции: не установ<br>на должна напералиста понталу основ<br>По сообщению представличите                                                                                                    | Aspectopic nos                                                                                                    | Call (y)                      | estany Diversi                                        | All support                                                     |   |
| о вытатьскителя повых АПА-водуний<br>уля Салауи 3303 в ситеова среда о<br>такта с выполнение проетта 475 АТМ-                                                                                                    | ничит на сопределять с наме полнуте<br>начит на сопределять был выпасти<br>на, полновая на аппарателях, так в<br>программитах средствих, быленто                                                                                                    | arenyas, Nede<br>Tempjatar                                                                                                    | ingna 165an C.I               | and approximation                                     | source sea, ea, ennor<br>strat, emissioner                      |   |
| нию в Россик). Кроне того, уденсь-<br>проблать на пратила специалный<br>спаница объединска этих устройств                                                                                                    | a Titla Fie Tarafe Piolocol (IFTP)<br>Sam ofersparen companiescologies                                                                                                    | Kenneders of the local sectors                                                                                                    | 190 868 pc                    | illin T                                               | 10.4TM                                                          |   |
| <ul> <li>составля с нарабителения в Стахи</li> <li>Фентичностя форма сбащарствоть, ко-<br/>сультацияся в 1953 с. с орностворой<br/>на сагос сотвой исторация в ластио</li> </ul>                                                                                                    | 1. Cardian control automatic che retractare tetta<br>eritenza policitto di programma any controla e<br>eritenza policitto di programma di programma<br>eritenza policitto di programma di programma<br>eritenza policitto di programma<br>eritenza policitto di programma<br>eritenza policitto di | from success?                                                                                                    | line 1995 a de agr<br>Galille | erg) mas little.<br>ages):<br>Management A.C.         | Agen (Bir)                                                      |   |
| pasca nertospon Cinco Sutiente Sonas                                                                                                    |                                                                                                    | r'                                                                                                    |                               | HEROPHER, WO                                          | <ul> <li>Comparise works in</li> </ul>                          |   |

Задача: создать книгу, состоящую из нескольких частей с оглавлением и предметным указателем.

Понадобится информация разделов 1-8

- 1. Создать документ со следующими параметрами:
  - Формат: А5
  - Опции
    - Facing Pages: включено
    - Master Text Frame: включено
  - Количество страниц:7
  - Поля:
    - **Inside:** 12
    - **Top:** 21
    - **Outside:** 18
    - **Bottom:** 21
  - **Bleed:** 0
  - **Slug:** 0
- 2. Разместить на мастере колонцифры (нумерацию страниц) на полях по внешней стороне
- 3. На страницах 1-2 убрать элементы мастера
- 4. На страницу 7 разместить первый текстовый файл из папки **Chapter1**, используя автодобавление страниц
- 5. Затем добавить в конец документа пустую страницу и разместить на ней материал из Chapter2
- 6. Повторить размещение для всех материалов
- 7. Импортировать стили из файла <u>styles-book (</u>или создать свой набор) и привязать текст к стилям
- 8. Создать оглавление Layout>Table of Contents на 3 странице книги на основе стилей заголовка и подзаголовков оформить его (см. п. 4.2)
- 9. Добавить иллюстрации и подрисуночные в книгу, расположить их на том же развороте (или на следующем), что и ссылки на рисунки и задать обтекание
- 10. Для каждой иллюстрации разместить подрисуночную подпись
- 11. Обновить оглавление
- 12. Создать скользящие колонтитулы (п. 5.4) слева для заголовков, справа для подзаголовков, используя текстовые переменные
- 13. Сохранить файл (он будет использован далее для связанных документов)
- 14. Создать предметный указатель (п. 5.3):
  - Определить список тем
  - Добавить темы в указатель
  - Настроить сортировку указателя
  - Сгенерировать указатель на последней странице
- 15. Выполнить чистовую вёрстку книги и обновить указатель и оглавление
- 16. Выполнить спуск полос **Saddle Stitch** и получить вариант «под скрепку», результатом является файл PDF

## 7. Работа с «длинными» документами

#### Для выполнения упражнения понадобятся материалы разделов 1-5.

В данном упражнении мы свяжем несколько документов между собой с помощью «книги». В результате документы будут иметь единую нумерацию страниц и общее оглавление. Для выполнения упражнения

- 1. Создать документ формата А5
- 2. Разместить справочные материалы из папки DOCS (на ваш выбор)
- 3. Задать настройки нумерации для первой страницы:

| Numbering & Section Options |                                       |  |  |
|-----------------------------|---------------------------------------|--|--|
| Start Section               |                                       |  |  |
|                             |                                       |  |  |
|                             | Automatic Page Numbering              |  |  |
|                             | Start Page Numbering at: 5            |  |  |
|                             | Page Numbering                        |  |  |
|                             | Section Prefix. A-                    |  |  |
|                             | Style: 1, 2, 3, 4 👻                   |  |  |
|                             | Section Marker:                       |  |  |
|                             | ☑ Include Prefix when Numbering Pages |  |  |

- 4. Импортировать стили документа из упражнения 6 и выполнить форматирование
- 5. Создать «книгу» File>New>Book и добавить в неё оба документа:

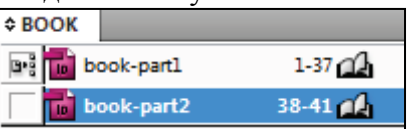

- 6. В настройке Layout>Table of Contents включить опцию Include Book Document для получения оглавления для обоих документов и сгенерировать новое оглавление
- 7. Проверить нумерацию страниц
- 8. С помощью меню панели книги выполнить сборку Package и экспорт в файл PDF:

|                      | 1, 8                                 |
|----------------------|--------------------------------------|
| BOOK                 | Add Document<br>Replace Document     |
| book-parti 1-3/      |                                      |
| 📷 book-part2 38-41 🔬 |                                      |
|                      | Remove Document                      |
|                      | Save Book                            |
|                      | Save Book As                         |
|                      | Save book Asin                       |
|                      | Close Book                           |
|                      |                                      |
|                      | Preflight Book                       |
| * 8 8 + -            | Package Selected Documents For Print |
|                      | Export Book for Digital Editions     |
|                      | Export Selected Documents to PDF     |
|                      | Print Selected Documents             |